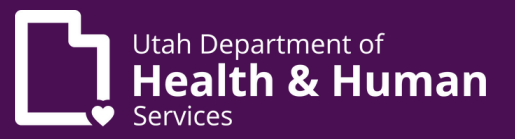

# Medical cannabis provider electronic verification system (EVS) guide

## **Table of Contents**

| What do I need when I apply to be a qualified medical provider (QMP) in the electronic verification system (EVS)? | 2  |
|----------------------------------------------------------------------------------------------------|----|
| What is a UtahlD?<br>How do I sign up for UtahlD?                                                                 |    |
| How do I create an account in the EVS?                                                                            | 3  |
| How do I submit an initial QMP application in the EVS?                                                            | 4  |
| How do I make a payment                                                                                           | 7  |
| How do I renew my QMP application?                                                                                | 9  |
| How do I manage my patients in the EVS?                                                                           | 11 |
| How do I search for patients?                                                                                     |    |
| How do I view my list of certified patients?                                                                      |    |
| How do I register on my patients behalf?                                                                          |    |
| What is a medical cannabis certification?                                                                         |    |
| How do I certify a patient?                                                                                       |    |
| How do I add dosing guidelines?                                                                                   |    |
| How do I change a certification?                                                                                  |    |
| How do I withdraw a certification?                                                                                |    |
| How do I add a patient note?                                                                                      |    |
| How do I manage my account?                                                                                       | 27 |
| How do I update my information                                                                                    |    |
| How do I change my name?                                                                                          |    |
| How do I update my published office location?                                                                     |    |
| What is a QMP proxy?                                                                                              | 32 |
| How do I add a QMP proxy?                                                                                         |    |
| How do I remove a QMP proxy?                                                                                      |    |
| What is the Compassionate Use Board (CUB)?                                                                        | 36 |
| How do I submit a petition to the CUB?                                                                            |    |

## What do I need when I apply to be a qualified medical provider (QMP) in the electronic verification system (EVS)?

You will need to provide the following information when you apply to be a qualified medical provider (QMP) and when you renew your QMP application every 2 years.

- A UtahID account
- Personal contact information
- Government issued photo identification like a driver's license or passport
- Your professional address and office phone number
- Proof that you have completed your medical cannabis continuing medical education (CME) course including: course name, date, digital copy of your certificate of completion
- Professional license number
- Controlled substance license number
- Drug enforcement administration (DEA) number
- National Provider Identifier (NPI) number

#### What is a UtahID?

UtahID is a state-wide account that you'll use to verify your identity before you log into the EVS. If you have a UtahID for other programs, use the same one when you apply for a medical cannabis card. You don't need to make a new UtahID just for medical cannabis.

#### How do I sign up for a UtahID?

Follow these steps to sign up for a UtahID if you don't already have one.

1. Go to evs.utah.gov and click the "Log in" button at the top right.

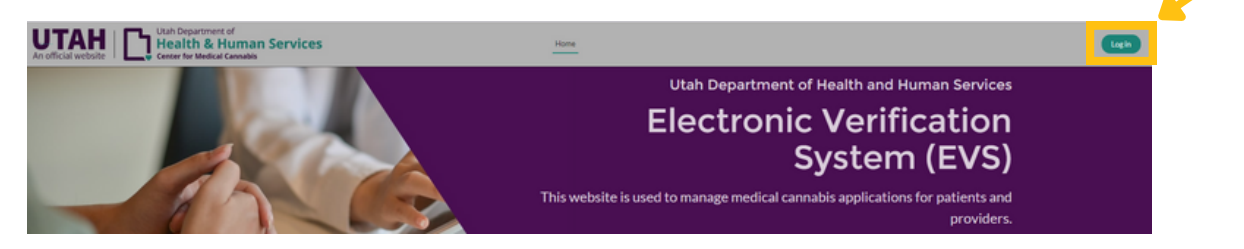

2. Follow the steps at <u>https://dts.utah.gov/idhelp/account-creation/</u> to create your account.

## How do I create an account in the electronic verification system (EVS)?

1. Go to <u>evs.utah.gov</u> and click the "Log in" button at the top right.

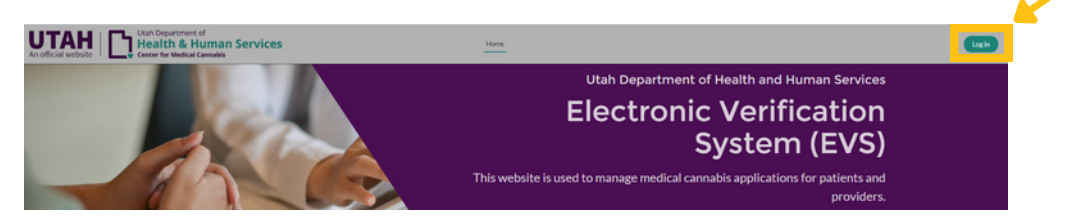

- 2. You will be taken to a screen with a "Complete your registration" header.
- 3. Select "QMP" under the "Register as" heading.
- 4. Enter all the required details. Required information is marked with a red star. Make sure you enter this information correctly, because you won't be able to change it later.
- 5. Click the "Submit" button.
- 6. You'll be redirected to the EVS home screen where you can see your account information and submit your QMP application.

| Complete Your Registr                    | ation to the Electronic Verification System Before Apply<br>vis Program |
|------------------------------------------|-------------------------------------------------------------------------|
| *Register an                             |                                                                         |
| • First Name                             |                                                                         |
|                                          |                                                                         |
| * Last Name                              |                                                                         |
| Suffix                                   |                                                                         |
| <ul> <li>Last 4 Digits of SSN</li> </ul> |                                                                         |
|                                          |                                                                         |
| • Date of Birth                          |                                                                         |
|                                          | -                                                                       |

|   | * Date of Birth           |   |
|---|---------------------------|---|
|   | Ê                         | â |
|   | * Email Address           |   |
|   | cmcsftesting+pt@gmail.com |   |
| 2 |                           |   |
|   | Submit                    |   |

## How do I submit an initial QMP application in the electronic verification system (EVS)?

1. Go to <u>evs.utah.gov</u> and click the "Log in" button at the top right.

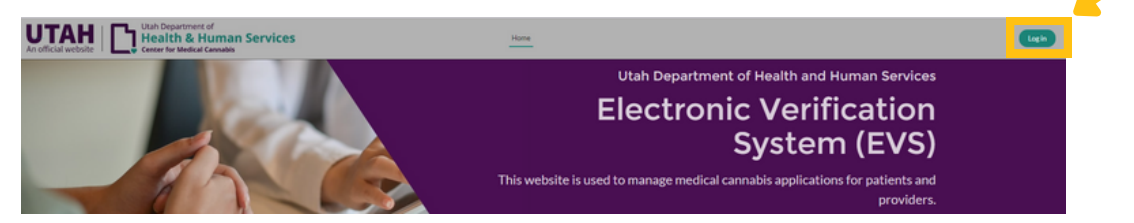

- 2. You will be taken to the UtahID log in page. Log in with your UtahID.
- 3. On your electronic verification system (EVS) account page, click the "QMP" button on the left hand side.

| Your current roles are: |  |
|-------------------------|--|
| Caregiver               |  |
| QMP                     |  |
| Add Registration Type:  |  |
| Update                  |  |

4. Click the "New QMP application" button under the "My profile actions" heading.

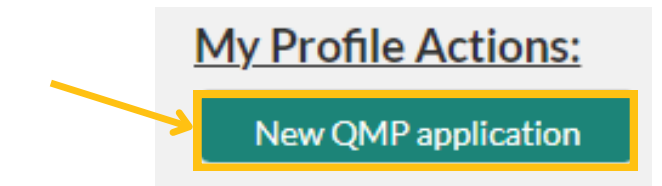

5. While working on your application, you can click the "Save" link on the bottom left side of the page to save your application and finish it at another time. You can cancel your application completely by clicking the "Cancel" link on the bottom left side of the page.

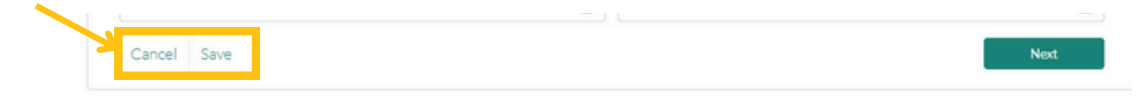

6. Enter your personal details. Required information is marked with a red star. Make sure your name matches exactly what is on your identification. Click the "Next" button on the right side of the screen.

| Registration Type     |            |                    |              |   |
|-----------------------|------------|--------------------|--------------|---|
| QMP                   | ,          | *                  |              |   |
| First Name            |            | *Last Name         |              |   |
| Suttor                |            | Last 4 Digits of S | 5N           |   |
|                       |            | 1012               |              |   |
| Date of Birth         |            | • Gender           |              |   |
| 08-31-1996            | î          | 8                  |              | * |
| * Email Address       |            | OMP PIN            |              |   |
| Mobile Phone          | Home Phone |                    | * Work Phone |   |
| QMP Proof of Identity |            | * ID Number        |              |   |
|                       | ,          | •                  |              |   |
| ID Issue Date         |            | *ID Expiration Da  | de           |   |
|                       |            | •                  |              |   |

 Click the "Add address" button. A pop up screen will appear. Enter at least 1 office address and 1 residential or mailing address. Click the "Save" button.

| ddresses                 |                                            |        |  |  |
|--------------------------|--------------------------------------------|--------|--|--|
| ase provide one office a | address and one residential or mailing add | dress. |  |  |
|                          |                                            |        |  |  |
|                          |                                            |        |  |  |

- 8. Click the "Add records" button. A pop up screen will appear. Enter the information for continuing medical education (CME) records including the course title, course provider, course completion date, and number of CME credits.
- 9. Upload a photo of your certificate. Click the "Next" button on the right side of the screen.

| COOKSETTLE      | COURSE PROVIDER | COURSE COMPLETION DATE | NUMBER OF CME HOURS |  |
|-----------------|-----------------|------------------------|---------------------|--|
|                 |                 |                        | Add Records         |  |
| Certificate     |                 |                        |                     |  |
| ◆ Lipload Eller | 0               |                        |                     |  |

10. Enter your QMP credentials. Click the "Next" button.

| Type of Qualified Medical Provider       |   | Utah Professional License Number Core number + 4 digit identifier |  |
|------------------------------------------|---|-------------------------------------------------------------------|--|
|                                          | • | 00000000-0000                                                     |  |
| Utah Controlled Substance License Number |   | * DEA Number                                                      |  |
| 00000000-0000                            |   |                                                                   |  |
| NPINumber                                |   |                                                                   |  |
|                                          |   |                                                                   |  |

- 11. Read the QMP acknowledgement statement and click the "Qualified medical provider acknowledgement" box.
- 12. Read the "Authorization to publish" statement. If you want to opt out of having your information published on the "Locate a provider" page, click "No". Then click the "Submit" button.

| 1. I understand that the Utah Dep                                                                    | ertment of Health and Human Services (Di      | HHS) may revoke the registration of a                                                 | qualified medical provider who fail     | s to maintair  |
|----------------------------------------------------------------------------------------------------|-----------------------------------------------|---------------------------------------------------------------------------------------|-----------------------------------------|----------------|
| compliance with the requirements of                                                                  | the Utah Medical Cannabls Act.                | las.                                                                                  |                                         |                |
| 3. Ladditionally certify that I have be                                                              | en given actual Notice, and understand that r | son.<br>sotwithstanding the Utah Medical Cann                                         | abis Act (Act):                         |                |
| 1. Cannabis is a prohibited Schedu                                                                   | e I controlled substance under federal law:   |                                                                                       |                                         |                |
| <ol> <li>Participation in the program is p</li> <li>Any articipation of sanctioned by til</li> </ol> | ermitted only to the extent provided by the s | trict requirements of the Utah Medical (<br>an and could result in arrest, conviction | Cannabis Act;<br>or incorrection;       |                |
| 4. Growing, distributing, or posses                                                                  | ing cannabis under the Act, unless done thro  | ugh a federally-approved research prog                                                | ram, is a violation of federal law.     |                |
| 4. I certify that I do not have a voting                                                             | interest 2% or greater in medical cannabis p  | harmacy.                                                                              |                                         |                |
| 5.1 certify that I do not have the pow                                                               | er to direct or cause the management or con   | trol of a medical cannabis pharmacy.                                                  |                                         |                |
| 6. I certify that I am not an owner, o                                                               | ficer, director, board member, employee, or   | agent of a cannabis production establis                                               | hment, a medical cannabis pharmacy      | , or a medica  |
| 7. I certify the above information to                                                                | be true and complete and no one other the     | an me is submitting this request. I autho                                             | orize the Utah Department of Healt      | h and Humar    |
| Services to contact me using the tele                                                                | phone number and email address I provided.    | I understand incomplete applications w                                                | III not be accepted. Submission of fail | se, misleading |
| or inaccurate information in connect                                                                 | tion with this application is grounds for rev | ocation of my qualified medical provid                                                | er card and other administrative, ci    | vil or crimina |
| berouter.                                                                                            |                                               |                                                                                       |                                         |                |
| Oualified Medical Provider Act                                                                       | mwledgement                                   |                                                                                       |                                         |                |
|                                                                                                    | o series against the                          |                                                                                       |                                         |                |
|                                                                                                    |                                               |                                                                                       |                                         |                |
| <b>BILLIO A. IL</b>                                                                                  | ublich                                        |                                                                                       |                                         |                |

13. You will be redirected to a confirmation screen once you've submitted your application.

| Confirmation |                                                                                                    |
|--------------|----------------------------------------------------------------------------------------------------|
|              | Your QMP application QMP-24-0000000248 was successfully submitted. Please click on View Application to make payment. |
|              |                                                                                                    |
|              |                                                                                                    |
| Cancel       | View Application                                                                                                    |

14. You'll get an email from us with instructions to pay your QMP registration fee after you submit your application.

### How do I make a payment?

1. Go to <u>evs.utah.gov</u> and click the "Log in" button at the top right.

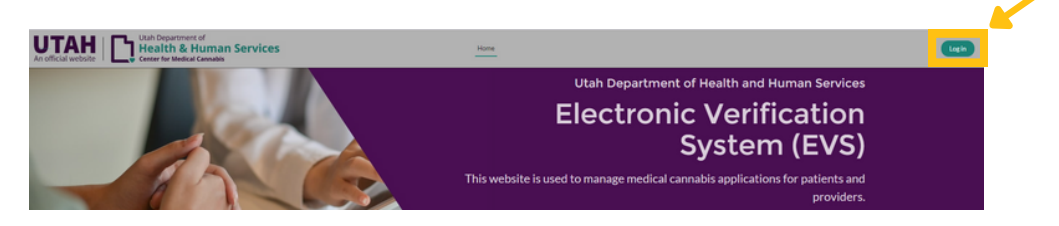

- 2. You will be taken to the UtahID log in page. Log in with your UtahID.
- 3. On your electronic verification system (EVS) account page, click the "QMP" button on the left hand side.

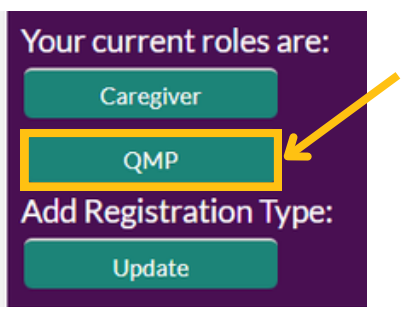

4. Click the "My QMP application" button under the "My profile actions" heading.

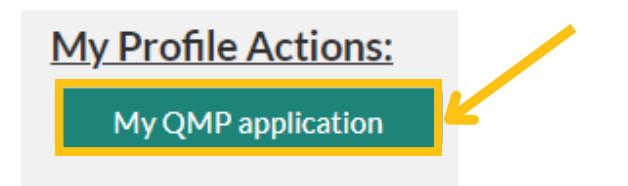

5. Click on the application you're paying for under "QMP ID".

| My QMP applications |            |           |                           |                      |               |                  |  |
|---------------------|------------|-----------|---------------------------|----------------------|---------------|------------------|--|
| QMP1d               | First Name | Last Name | Email                     | Last 4 Digits of SSN | Date of Birth | Status           |  |
| QMP-24-0000000244   | Saral CMC  | Dash      | cmcsftesting+pt@gmail.com | 1012                 | 2000-07-03    | Awaiting Payment |  |

6. You'll see which applications are ready to be paid for because they'll have an "Awaiting payment" status on the right side of the screen.

| My QMP applications |            |           |                           |                      |               |                  |          |
|---------------------|------------|-----------|---------------------------|----------------------|---------------|------------------|----------|
| QMP Id              | First Name | Last Name | Email                     | Last 4 Digits of SSN | Date of Birth | Status           |          |
| QMP-24-0000000244   | CMC        | Dash      | cmcsftesting+pt@gmail.com | 1012                 | 2000-07-03    | Awaiting Payment | <b>~</b> |

7. Click the "Add payment" button.

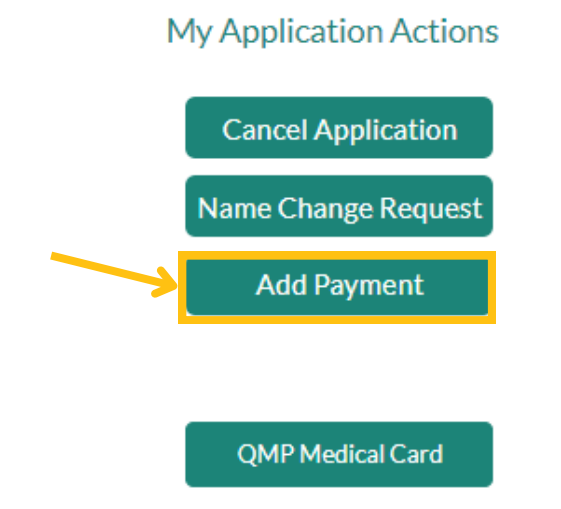

8. You will be redirected to a payment screen. Pay your card fee with a credit or debit card.

| Credit Card Paym        | nent     |             |         |
|-------------------------|----------|-------------|---------|
| Item                    | Quantity | Item Amount | Total   |
| PAT-24-0000011848       | 1        | \$15.00     | \$15.00 |
| Fotal Amount:           |          |             | \$15.00 |
| Credit Card Information |          |             |         |
| Card Numbe              | er:*     | VSA 📷 😂 👓   | ]       |
| CIT! Numbe              |          |             |         |
| CVV Numbe               | er:*     |             |         |
|                         |          |             |         |

## How do I renew my QMP application?

1. Go to evs.utah.gov and click the "Log in" button at the top right.

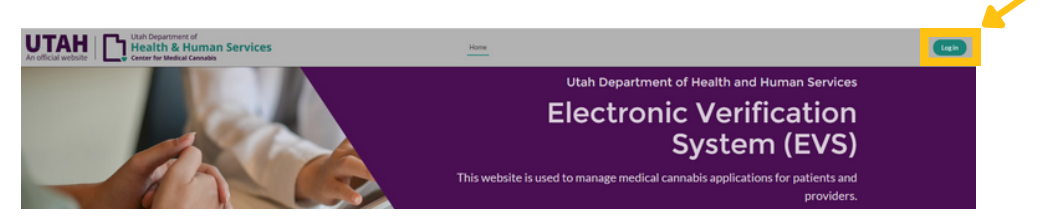

- 2. You will be taken to the UtahID log in page. Log in with your UtahID.
- 3. On your electronic verification system (EVS) account page, click the "QMP" button on the left hand side.

| Your current roles are: |      |  |  |  |
|-------------------------|------|--|--|--|
| Caregiver               |      |  |  |  |
| QMP                     | 2    |  |  |  |
| Add Registration T      | ype: |  |  |  |
| Update                  |      |  |  |  |

4. Click the "My QMP application" button under the "My profile actions" heading.

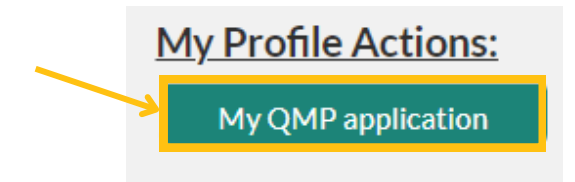

5. Click the "Resubmit application" button under "My application actions".

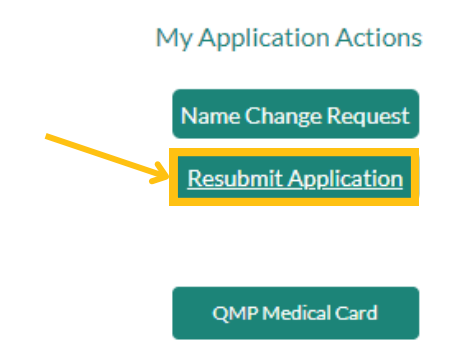

6. Review your information and make any needed changes. Fill out all the required information marked with a red star.

7. Upload a CME certificate. Click the "Next" button.

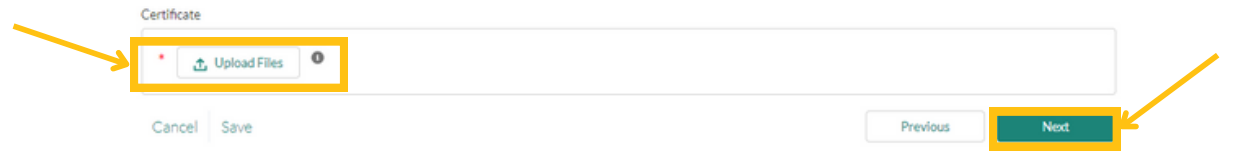

- 8. Review your QMP credentials and make any needed changes. When your information is up to date, click the "Next" button.
- 9. Read the QMP acknowledgement statement and click the "Qualified medical provider acknowledgement" box.
- 10. Read the "Authorization to publish" statement. If you want to opt out of having your information published on the "Locate a provider" page, click "No". Then click the "Submit" button.

| 1. I understand that the Utan t<br>compliance with the requirement                         | Department of Health and Human<br>ts of the Utah Medical Cannabis Ac         | Services (DHHS) may revoke t<br>t.                                     | he registration of a qualified                                    | medical provider who fa                                  | ils to maintain                     |
|--------------------------------------------------------------------------------------------|------------------------------------------------------------------------------|------------------------------------------------------------------------|-------------------------------------------------------------------|----------------------------------------------------------|-------------------------------------|
| 2. I certify that I have completed                                                         | four hours of DHHS-approved cont                                             | tinuing education.                                                     |                                                                   |                                                          |                                     |
| <ol> <li>I additionally certify that I have<br/>1. Cannabis is a prohibited Sch</li> </ol> | e been given actual Notice, and und<br>edule I controlled substance under    | erstand that notwithstanding the<br>federal law:                       | e Utah Medical Cannabis Act (                                     | Act):                                                    |                                     |
| 2. Participation in the program                                                            | is permitted only to the extent pro-                                         | vided by the strict requirements                                       | of the Utah Medical Cannabis                                      | Act:                                                     |                                     |
| <ol> <li>Any activity not sanctioned in<br/>4. Growing, distributing, or por</li> </ol>    | by the Act may be a violation of stat<br>session cannabis under the Act, unl | e or federal law and could result<br>less done through a federally-and | in arrest, conviction, or incarc<br>proved research program, is a | eration;<br>iolation of federal law.                     |                                     |
| 4. I certify that I do not have avo                                                        | ting interest 2% or greater in medic                                         | al cannabis nharmary.                                                  |                                                                   |                                                          |                                     |
| 5.1 certify that I do not have the                                                         | power to direct or cause the manag                                           | ement or control of a medical car                                      | nnabis pharmacy.                                                  |                                                          |                                     |
| <ol> <li>I certify that I am not an owner<br/>cannable coursier</li> </ol>                 | er, officer, director, board member,                                         | employee, or agent of a cannabi                                        | s production establishment, a                                     | medical cannabis pharmad                                 | cy, or a medical                    |
| 7. I certify the above informatio                                                          | n to be true and complete and no                                             | one other than me is submitting                                        | this request. I authorize the                                     | Utah Department of Heal                                  | ith and Human                       |
| Services to contact me using the<br>or inaccurate information in cor                       | telephone number and email addre<br>mection with this application is gr      | iss I provided. I understand incon<br>ounds for revocation of my qua   | nplete applications will not be<br>lified medical provider card a | accepted. Submission of fa<br>nd other administrative, c | ise, misleading<br>dvil or criminal |
| penalties.                                                                                 |                                                                              |                                                                        |                                                                   |                                                          |                                     |
|                                                                                            |                                                                              |                                                                        |                                                                   |                                                          |                                     |
| Qualified Medical Provider                                                                 | r Acknowledgement                                                            |                                                                        |                                                                   |                                                          |                                     |
|                                                                                            |                                                                              |                                                                        |                                                                   |                                                          |                                     |
|                                                                                            |                                                                              |                                                                        |                                                                   |                                                          |                                     |

11. You will be redirected to a confirmation screen once you've submitted your application. To pay for your renewal, click the "View application" button.

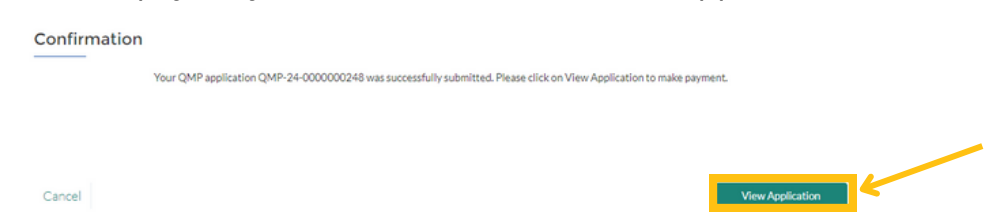

 Click the "Add Payment" button under the "My application actions". You will be redirected to a payment screen. Pay your card fee with a credit or debit card.
 My Application Actions

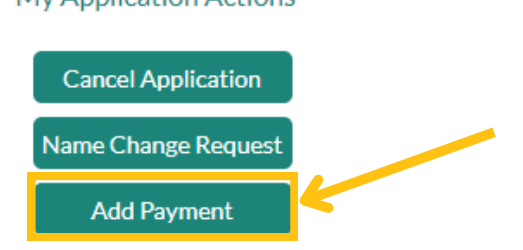

## How do I manage my patients in the Electronic Verification System (EVS)?

There are a lot of ways you can manage your patients in the EVS. You can search for patients in the system, assist them in registering or editing their information and view their purchase history.

You can also use the EVS to certify a patient, add dosing guidelines, change a certification, withdraw a certification, and add in patient notes.

#### How do I search for patients?

1. Go to <u>evs.utah.gov</u> and click the "Log in" button at the top right.

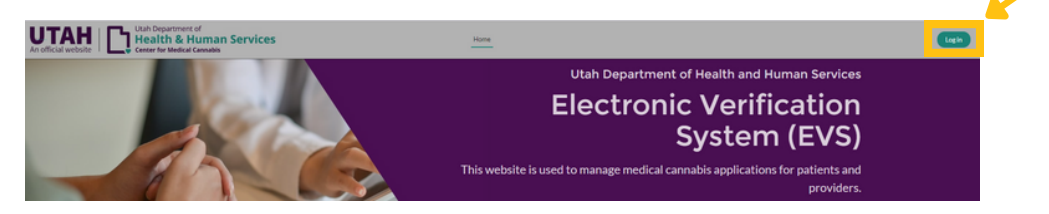

- 2. You will be taken to the UtahID log in page. Log in with your UtahID.
- 3. On your electronic verification system (EVS) account page, click the "QMP" button on the left hand side.

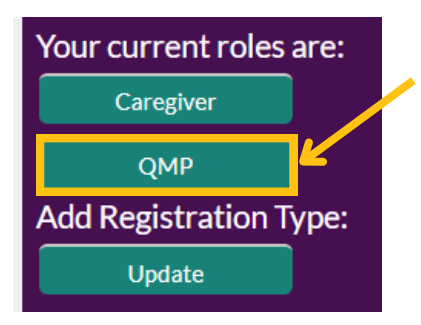

4. Click the "Patient search" button under the "Patient management" heading.

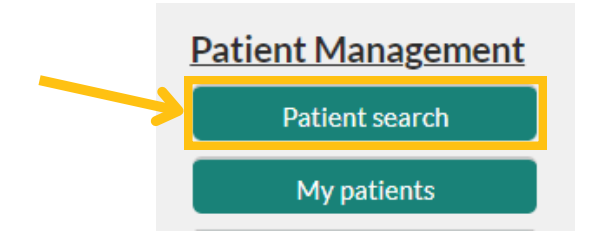

5. Enter the patient's first name, last name, and date of birth or their patient ID and date of birth. Click the "Get patient details" button.

| Patient search                               |                                             |                       |                     |
|----------------------------------------------|---------------------------------------------|-----------------------|---------------------|
| You can search by first and last name OR pat | ient ID (card number). You must always pro- | wide a date of birth. |                     |
| * Date of birth                              |                                             |                       |                     |
| First name                                   |                                             |                       |                     |
| Last name                                    |                                             |                       |                     |
| Patient ID (card number)                     |                                             |                       |                     |
|                                              |                                             |                       |                     |
|                                              |                                             |                       | Get Patient Details |

6. You'll be redirected to the patients application page.

#### How do I view my list of certified patients?

Follow these steps to view a list of certified patients. This page cannot currently sort or be used to export a list of your patients.

1. Go to <u>evs.utah.gov</u> and click the "Log in" button at the top right.

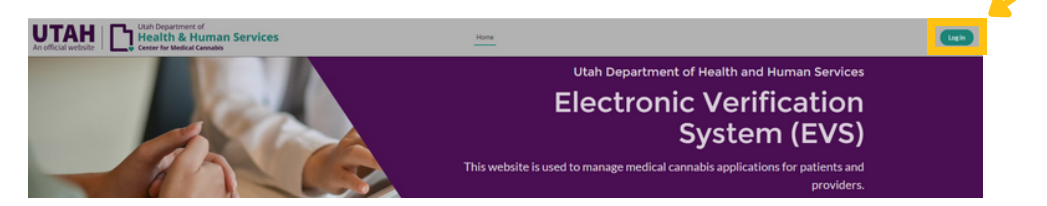

- 2. You will be taken to the UtahID log in page. Log in with your UtahID.
- 3. On your electronic verification system (EVS) account page, click the "QMP" button on the left hand side.

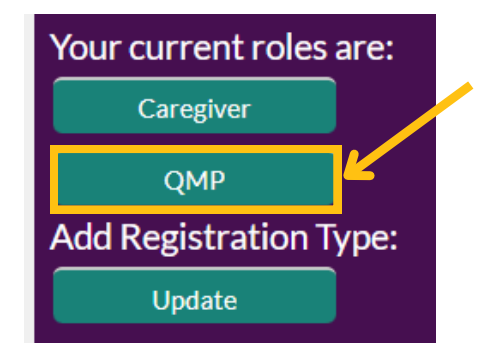

4. Click the "My patients" button under the "Patient management" heading.

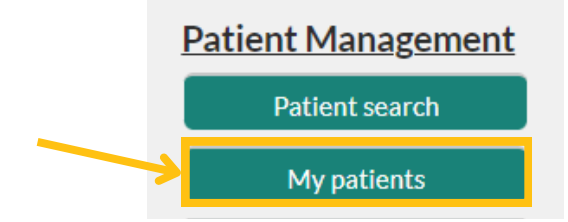

- 5. You will see a list of the patients you (or your QMP proxy) have certified. Patients are organized by if their certifications are active or inactive. You can click on the "Select status" drop down to sort the list based on certification status.
- 6. You can view the number of certified patients that counts towards your patient limit in the top right. It will say "Certified patients" followed by the number of active patients you have.

| Select Status         |                  |                |                          |                   |                    | Certif                  | ied Patients : <b>29</b> |
|-----------------------|------------------|----------------|--------------------------|-------------------|--------------------|-------------------------|--------------------------|
| Patient Id            | Patient<br>Name  | Birthdate      | Patient<br>Status        | Effective<br>Date | Expiration<br>Date | Certification<br>Status | Date Of<br>Certification |
| PAT-24-<br>0000000031 | CMC<br>Patient3  | 1994-11-<br>23 | Awaiting<br>State Review |                   |                    | Active                  | 2024-04-04               |
| PAT-24-<br>0000000039 | CMC<br>Patient 5 | 2010-01-<br>01 | Awaiting<br>Payment      |                   |                    | Active                  | 2024-04-05               |

7. Click on the patient ID for the patient you'd like to view. You will be redirected to their application.

| Select Status<br>Active |                  |                |                          |                   |                    | Certif                  | ied Patients : <b>29</b> |
|-------------------------|------------------|----------------|--------------------------|-------------------|--------------------|-------------------------|--------------------------|
| Patient Id              | Patient<br>Name  | Birthdate      | Patient<br>Status        | Effective<br>Date | Expiration<br>Date | Certification<br>Status | Date Of<br>Certification |
| PAT-24-<br>0000000031   | CMC<br>Patient3  | 1994-11-<br>23 | Awaiting<br>State Review |                   |                    | Active                  | 2024-04-04               |
| PAT-24-<br>0000000039   | CMC<br>Patient 5 | 2010-01-<br>01 | Awaiting<br>Payment      |                   |                    | Active                  | 2024-04-05               |

#### How do I register on my patients behalf?

A patient may request your assistance in submitting their application.

Follow these steps to register your patient in the EVS.

1. Go to <u>evs.utah.gov</u> and click the "Log in" button at the top right.

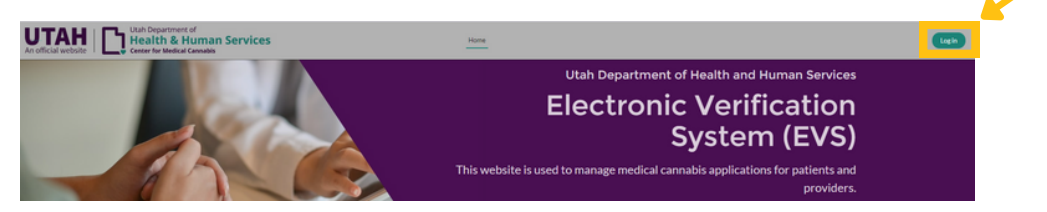

- 2. You will be taken to the UtahID log in page. Log in with your UtahID.
- 3. On your electronic verification system (EVS) account page, click the "QMP" button on the left hand side.

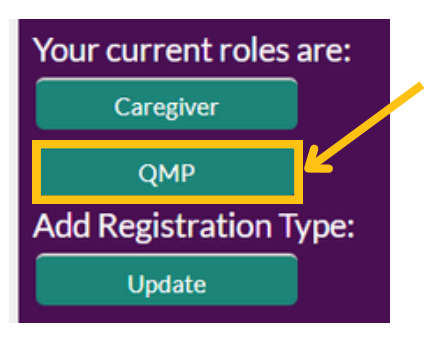

4. Click the "Register for patient" button under the "Patient management" heading.

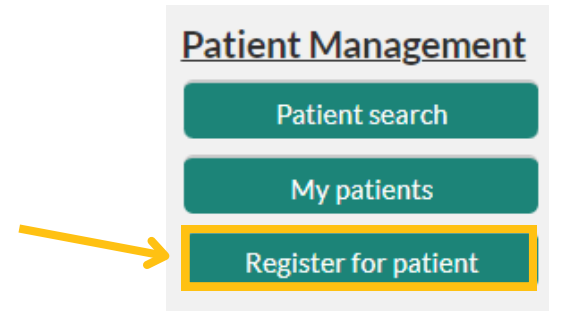

5. While working on their application, you can click the "Save" link on the left side of the page to save the application and finish it at another time. You can cancel the application completely by clicking the "Cancel" link on the left side of the page.

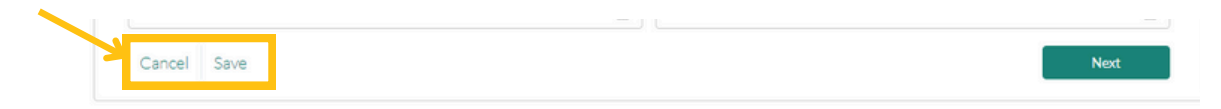

6. Enter the patient's personal details. Required information is marked with a red star. Make sure their name matches exactly what is on their identification. Click the "Next" button on the right side of the screen.

| * First Name    | *Last Name            |
|-----------------|-----------------------|
| Suffix          | *Last 4 Digits of SSN |
|                 |                       |
| Date of Birth   | *Gender               |
| <b></b>         |                       |
| * Email Address | Phone Number          |
| * Address       | Apt/Suite#            |
| *City           | *State                |
|                 | Utah                  |
| Zip Code 0      |                       |
| 00000           |                       |
| Cancel Save     | Previous Next         |

7. They can enter their caregiver information or health facility information on the next screen. This information is not required. If a caregiver is entered, the caregiver listed will receive an invitation to apply in the system once a patient card is active. Make sure to click the "Add caregiver" button and/or the "Add facility" button after entering the information. Click the "Next" button.

#### **Caregiver & Health Facility Information**

(Not Required) Enter a Caregiver if you require a family member or friend to purchase product on your behalf at a pharmacy.

#### Add/Edit Caregiver

| FIRST NAME | LAST NAME | DATE OF BI | EMAIL ADD     |      |
|------------|-----------|------------|---------------|------|
|            |           |            | Add Caregiver | e la |

- 8. Have the patient read the patient acknowledgement statement and click the "Acknowledge" box.
- 9. Have the patient read the medical research statement. If they want to opt out of medical research, click the "Opt out of medical research" box. Then click the "Submit for certification" button.

| <ol> <li>I understand that the Utah Department of Health and Human Services (DHHS) may re-<br/>to maintain compliance with the requirements of the Utah Medical Cannabis Act.</li> </ol>                                                                                                | voke the registration of a medical cannabis pat                                                                                                    | ient cardholder who fails                                       |
|----------------------------------------------------------------------------------------------------|----------------------------------------------------------------------------------------------------|-----------------------------------------------------------------|
| 2.1 acknowledge that I have received and read the Cannabis Information Document prov                                                                                                    | vided by the DHHS.                                                                                                    |                                                                 |
| <ol> <li>I additionally certify that I have been given actual Notice, and understand that notwith<br/>o Cannabis is a probibilited Schotide Looptrolled substance under federal law.</li> </ol>                                                                                         | standing the Utah Medical Cannabis Act (Act):                                                                                                    |                                                                 |
| o Participation in the program is permitted only to the extent provided by the stri                                                                                                    | ct requirements of the Litah Medical Cannahis                                                                                                    | Act: and                                                        |
| o Any activity not sanctioned by the Act may be a violation of state or federal law                                                                                                    | and could result in arrest, conviction, or incarc                                                                                                    | eration.                                                        |
| 4. Growing, distributing, or possessing cannabis under the Act, unless done through a fed                                                                                                    | ferally-approved research program, is a violatic                                                                                                    | on of federal law.                                              |
| 5.1 understand that it is the continuing responsibility of applicants and registrants to rear<br>rules pertaining to the registration for which I am applying, and that failure to do so may                                                                                            | d, understand, and apply the requirements con<br>result in civil, administrative, or criminal sancti                                                  | tained in all statutes and<br>ons.                              |
| 6. I understand that by applying for a medical cannabis card, limited information about m<br>medical research. If I wish to withdraw my consent, I understand that I may send an em-<br>for my information to be used for external research.                                            | ne collected by the Utah Department of Health<br>all to medicalcannabis@utah.gov indicating the                                                       | may be used for external<br>at I withdraw my consent            |
| 7.1 certify the above information to be true and complete and no one other than me is suit telephone number and email address I provided. I understand incomplete applications wi information in connection with this application is grounds for revocation of my medical comparatives. | bmitting this request. I authorize the DHHS to<br>ill not be accepted. Submission of false, mislead<br>annabis patient card and other administrative, | contact me using the<br>ling or inaccurate<br>civil or criminal |
| *                                                                                                    |                                                                                                    |                                                                 |
| Opt-out of Medical Research                                                                                                    |                                                                                                    |                                                                 |
|                                                                                                    |                                                                                                    |                                                                 |
| I understand that by applying for a medical cannabis card, the Utah Department of Health a                                                                                                    | nd Human Services may use limited informatio                                                                                                    | n about me for external                                         |
| medical research. In these rare cases, only very limited data about cardholders would be rele                                                                                                    | eased and this would never include patient nar                                                                                                    | nes or patient contact                                          |
| information. To opt-out of medical research, check this box.                                                                                                    |                                                                                                    |                                                                 |

- 10. You will be redirected to a confirmation screen once you've submitted the application.
- 11. The patient will get an email from us with instructions to pay their medical cannabis card fee after you submit their medical cannabis certification in the EVS.

#### What is a medical cannabis certification?

A medical cannabis certification verifies that a patient meets the qualifications to use medical cannabis in Utah. QMPs submit patient certifications through the electronic verification system (EVS).

You must meet with new patients in-person before submitting their first medical cannabis certification. You can meet with your patients through telehealth for follow-up and renewal appointments.

Patients who are younger than 21 years or who don't have a qualifying medical condition must be approved by the Compassionate Use Board.

#### How do I certify a patient?

You'll follow the same steps for submitting initial certifications and renewing certifications.

1. Go to <u>evs.utah.gov</u> and click the "Log in" button at the top right.

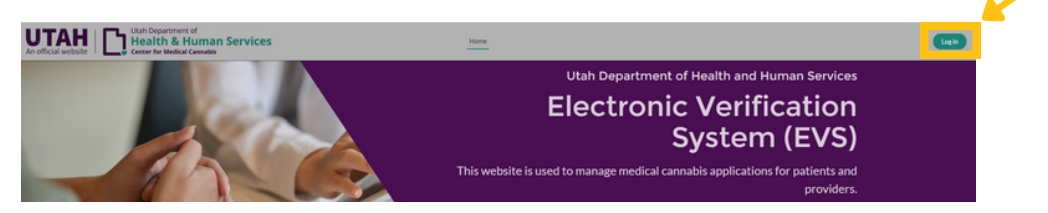

- 2. You will be taken to the UtahID log in page. Log in with your UtahID.
- 3. On your electronic verification system (EVS) account page, click the "QMP" button on the left hand side.

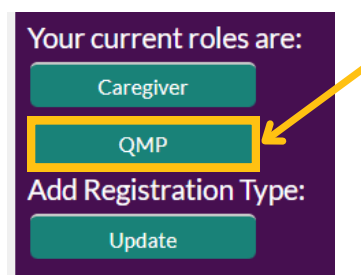

4. Click the "Patient search" button under the "Patient management" heading.

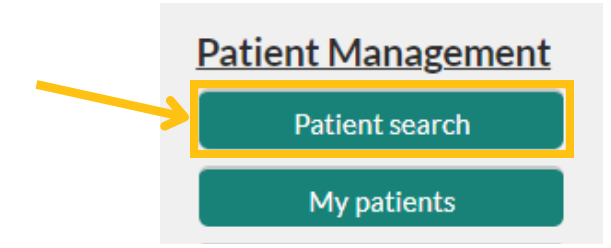

5. Enter the patient's first name, last name, and date of birth or their patient ID and date of birth. Click the "Get patient details" button.

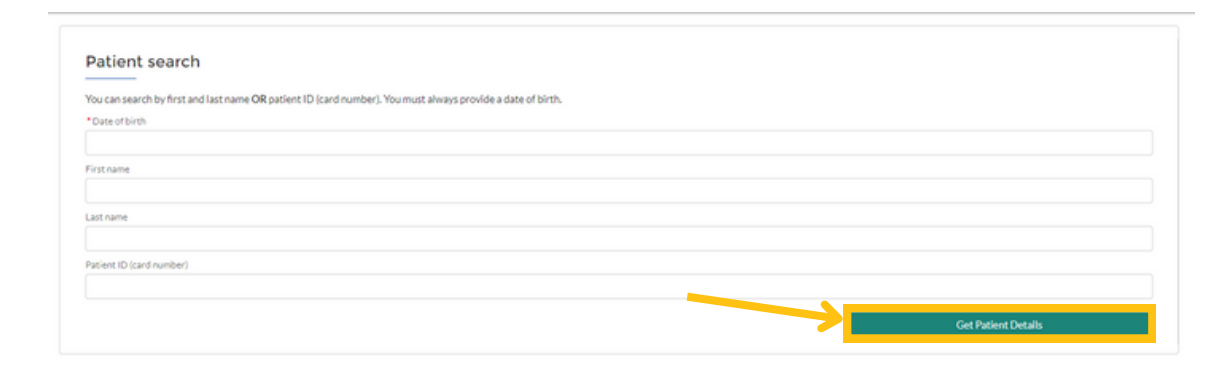

- 6. Check the patient's status in the EVS and make sure the status is "Awaiting certification."
- 7. Make sure the information you have from the patient matches the information on their EVS profile.
- 8. Click the "Certify patient" button on the left hand side under "My application actions".

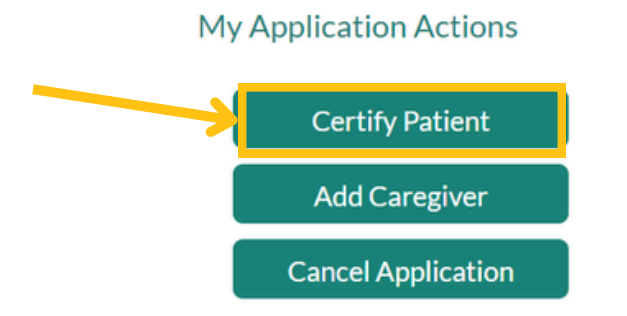

9. Enter the required fields and click the "Next" button to submit the certification.

| Patient ( | Certification |
|-----------|---------------|
|-----------|---------------|

| * QMP                     | Date of Certification |
|---------------------------|-----------------------|
| , di                      | 05-13-2024            |
| * Qualifying Condition    | Terminal Illness      |
| <b>•</b>                  | <b>•</b>              |
| Bill to Patient Insurance |                       |
| <b>•</b>                  |                       |
| Assistance Required       |                       |

#### How do I add dosing guidelines?

After you submit the certification, you can add dosing guidelines to the patient's certification. This is not required. If you choose not to add dosing guidelines to the patient's certification, the patient will work with a medical cannabis pharmacist to figure out the types and amounts of cannabis they should buy.

Follow these instructions to add dosing guidelines to a certification:

1. Go to <u>evs.utah.gov</u> and click the "Log in" button at the top right.

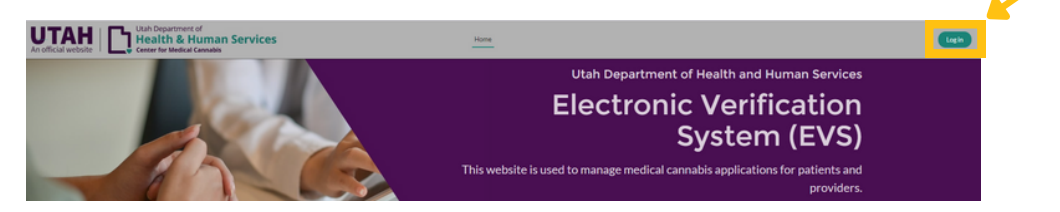

- 2. You will be taken to the UtahID log in page. Log in with your UtahID.
- 3. On your electronic verification system (EVS) account page, click the "QMP" button on the left hand side.

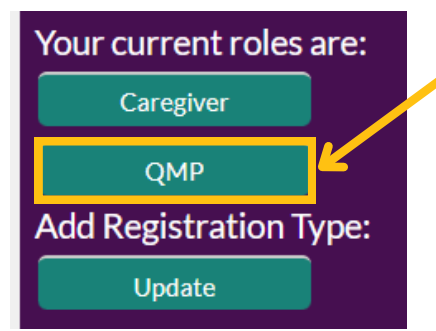

4. Click the "My patients" button under the "Patient management" heading.

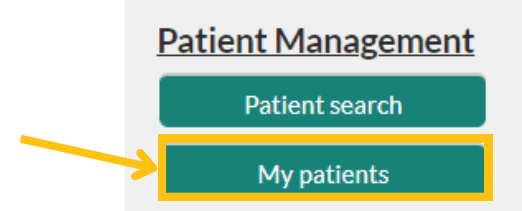

5. Click on the patient ID for the patient you'd like to view. You will be redirected to their application.

|                       |                 |                |                          |                   |                    | Certified Patients : 29 |                          |  |
|-----------------------|-----------------|----------------|--------------------------|-------------------|--------------------|-------------------------|--------------------------|--|
| Patient Id            | Patient<br>Name | Birthdate      | Patient<br>Status        | Effective<br>Date | Expiration<br>Date | Certification<br>Status | Date Of<br>Certification |  |
| PAT-24-<br>0000000031 | CMC<br>Patient3 | 1994-11-<br>23 | Awaiting<br>State Review |                   |                    | Active                  | 2024-04-04               |  |

6. Click the "Recommend patient" button at the top of the patient certification.

| Recommend Patien     | t Change Certi | ification |  |
|----------------------|----------------|-----------|--|
| Patient Certific     | ation          |           |  |
| Certification Status | Patient Name   | Provider  |  |

7. Select "I have dosing guidelines" from the drop down menu. Click the "Next" button.

| * Dosing Guidelines                     |                                                                                                    |                                          |
|-----------------------------------------|----------------------------------------------------------------------------------------------------|------------------------------------------|
| I have dosing gui                       | delines or restrictions to recommend to this patient                                                                                | -                                        |
| Recommend Speci<br>patients access to r | fic Dosing Guidelines: Only select this option if you would like<br>medical cannabis. Recommendations are not required to certify y | e to <u>restrict</u> you<br>our patient. |

- 8. Enter the required fields for dosing information (total monthly flower dosage quantity, total monthly composite dosage quantity). You can also add in a recommendation date, restrictions, dosing guidelines and directions, and treatment history.
- 9. Check the "yes" box at the bottom of the page if you'll allow a medical cannabis pharmacist to make changes to your dosing guidelines after meeting with the patient. If you check "no," the pharmacist will contact you to make any changes.
- 10. Click the "Submit" button.

|                                                                                                    | 0                      | 2MP-24-0000000002                                                                                                    |
|----------------------------------------------------------------------------------------------------|------------------------|----------------------------------------------------------------------------------------------------|
| 06-18-2024       Restrictions       ✓ No Vaying       No Inhalation       No Elobes       No Flower       No Topical/Transformal       No Suppository       No noral preparations       *Total Monthly Flower Dosage Quantity(g)       113       *Total Monthly Composite THC Dosage Quantity(g)       20       Other Dosing Guidelines and Directions       Directions for pharmacist       Medication And Treatment History       No R Required       *1 authorize a PMP to make any therspectic substitution to these plant based medical dosing guide and directions of use, Failure to check this hox means that a PMP can only change these dosing guide and directions of use, With my pre-approval of the change       Yes       No | Rec                    | ommendation Date                                                                                                    |
| Restrictions  No Editions No Editions No Editions No Editors No Topicul/Transdormal No Suppository No oral preparations ''Total Monthly Flower Dosage Quantity(g) 113 ''Total Monthly Composite THC Dosage Quantity(g) 20 Other Dosing Guidelines and Directions Directions for pharmacist Medication And Treatment History Not Required '' authorize a PMP to make any therapoutic substitution to these plant based medical dosing guide and directions of use. Failure to check this box means that a PMP can only change these dosing guide and directions of use. Failure to check this box means that a PMP can only change these dosing guide and directions of use with my pre-approval of the change Yes. No                       | 0                      | 6-18-2024                                                                                                    |
| No halation     No Edibles     No Edibles     No Edibles     No Edibles     No Topical/Transfermal     No Topical/Transfermal     No Topical/Transfermal     No Topical/Transfermal     Total Monthly Flower Dosage Quantity(g)     133     Total Monthly Composite THCE Dosage Quantity(g)     20 Other Dosing Culdelines and Directions     Directions for pharmacist  Medication And Treatment History Not Required     'I authorize a PMP to make any therapoutic substitution to these plant based medical dosing guide     and directions of use. Failure to check this hor means that a PMP can only change these dosing guide     and directions of use with my pre-approval of the change     'Yes     No                          | Res                    | trictions                                                                                                    |
| No Filower No Filower No Suppository No oral preparations      Total Monthly Flower Dosage Quantity(g)      113      Total Monthly Flower Dosage Quantity(g)      20 Other Dosing Guidelines and Directions      Directions for pharmacist  Medication And Treatment History Not Required      I authorize a PMP to make any therapeutic substitution to these plant based medical dosing guide and directions of use, Failure to check this box means that a PMP can only change these dosing guide and directions of use with my pre-approval of the change      Yes No                                                                                                    |                        | No Vaping                                                                                                    |
|                                                                                                    |                        | No Inhalation                                                                                                    |
| No Topical/Transdermal      No Suppository      No oral preparations      Total Monthly Flower Dosage Quantity(g)      113      Total Monthly Composite THC Dosage Quantity(g)      20      Other Dosing Guidelines and Directions      Directions for pharmacist  Medication And Treatment History  Not Required      'I authorize a PMP to make any therapoutic substitution to these plant based medical dosing guide     and directions of use. Failure to check this hor means that a PMP can only change these dosing guide     and directions of use with my pre-approval of the change      Yes      No      Submit                                                                                                    |                        | No Edibles                                                                                                    |
| No Forgical/Transformal     No Suppository     No oral preparations      *Total Monthly Flower Dosage Quantity(g)      113      Total Monthly Composite THC Dosage Quantity(g)      20      Other Dosing Guidelines and Directions      Directions for pharmacist      Medication And Treatment History      Not Required      *I authorize a PMP to make any therspectic substitution to these plant based medical dosing guide     and directions of use. Failure to check this box means that a PMP can only change these dosing guide     and directions of use. Failure to check this box means that a PMP can only change these dosing guide     and directions of use. With my pre-approval of the change      Yes     No            |                        | No Flower                                                                                                    |
| No prail preparations      Total Monthly Flower Dosage Quantity(g)      113      Total Monthly Composite THC Dosage Quantity(g)      20  Other Dosing Guidelines and Directions  Directions for pharmacist  Medication And Treatment History  Not Required      I authorize a PMP to make any therapoutic substitution to these plant based medical dosing guide and directions of use. Failure to check this box means that a PMP can only change these dosing guide and directions of use. When yre-approval of the change      Yes No      Submit                                                                                                    |                        | No Topical/Transdermal                                                                                                    |
| No oral preparations      Total Monthly Flower Dosage Quantity(g)      113      Total Monthly Composite THC Dosage Quantity(g)      20 Other Dosing Guidelines and Directions      Directions for pharmacist  Medication And Treatment History  Not Required      I authorize a PMP to make any therapeutic substitution to these plant based medical dosing guide and directions of use. Failure to check this box means that a PMP can only change these dosing guide and directions of use with my pre-approval of the change      Yes No                                                                                                    |                        | No Suppository                                                                                                    |
| * Total Monthly Flower Dosage Quantity(g)  113  * Total Monthly Composite THC Dosage Quantity(g) 20 Other Dosing Guidelines and Directions Directions for pharmacist Medication And Treatment History Not Required *1 authorize a PMP to make any therapeutic substitution to these plant based medical dosing guide and directions of use, Failure to check this box means that a PMP can only change these dosing guide and directions of use With my pre-approval of the change Yes No                                                                                                    |                        | No oral preparations                                                                                                    |
| 113         *Total Monthly Composite THC Dosage Quantity(g)         20         Other Dosing Guidelines and Directions         Directions for pharmacist         Medication And Treatment History         Not Required         *'I authorize a PMP to make any therapevulic substitution to these plant based medical dosing guide and directions of use. Failure to check this box means that a PMP can only change these dosing guide and directions of use with my pre-approval of the change         Yes         No                                                                                                    | • Te                   | ital Monthly Flower Dosage Quantity(g)                                                                                                    |
| Total Monthly Composite THC Dosage Quantity(g) 20 Other Dosing Guidelines and Directions Directions for pharmacist Medication And Treatment History Not Required *I authorize a PMP to make any therapeutic substitution to these plant based medical dosing guide and directions of use. Failure to check this box means that a PMP can only change these dosing guide and directions of use with my pre-approval of the change Yes No Submit                                                                                                    | 1                      | 13                                                                                                    |
| 20 Other Dosing Guidelines and Directions Directions for pharmacist Medication And Treatment History Not Required *I authorize a PMP to make any therapoutic substitution to these plant based medical dosing guide and directions of use. Failure to check this box means that a PMP can only change these dosing guide and directions of use with my pre-approval of the change Ves. No Submit                                                                                                    | • Te                   | ital Monthly Composite THC Dosage Quantity(g)                                                                                                    |
| Other Dosing Guidelines and Directions Directions for pharmacist Medication And Treatment History Not Required *1 authorize a PMP to make any therapoutic substitution to these plant based medical dosing guide and directions of use. Failure to check this hox means that a PMP can only change these dosing guide and directions of use with my pre-approval of the change Ves No Submit                                                                                                    | 2                      | 0                                                                                                    |
| Directions for pharmacist Medication And Treatment History Not Required *I authorize a PMP to make any therapeutic substitution to these plant based medical dosing guide and directions of use. Failure to check this box means that a PMP can only change these dosing guide and directions of use with my pre-approval of the change Ves No Submit                                                                                                    | Oth                    | er Dosing Guidelines and Directions                                                                                                    |
| Medication And Treatment History Not Required *I authorize a PMP to make any therapeutic substitution to these plant based medical dosing guide and directions of use. Failure to check this box means that a PMP can only change these dosing guid and directions of use with my pre-approval of the change Ves No Submit                                                                                                    | 1                      | Nirections for pharmacist                                                                                                    |
| Not Required  *I authorize a PMP to make any therapeutic substitution to these plant based medical dosing guide and directions of use, Failure to check this box means that a PMP can only change these dosing guide and directions of use with my pre-approval of the change  Yes No Submit                                                                                                    | Ме                     | dication And Treatment History                                                                                                    |
| T authorize a PMP to make any therapoutic substitution to these plant based medical dosing guide<br>and directions of use. Failure to check this box means that a PMP can only change these dosing guid<br>and directions of use with my pre-approval of the change<br>Ves.<br>No Submit                                                                                                    | Þ                      | lot Required                                                                                                    |
| Submit                                                                                                    | •1:<br>and<br>and<br>• | withorize a PMP to make any therapeutic substitution to these plant based medical dosing guide<br>directions of use. Failure to check this box means that a PMP can only change these dosing guide<br>directions of use with my pre-approval of the change<br>Yes<br>No |
|                                                                                                    |                        | Submit                                                                                                    |

#### How do I change a certification?

QMPs can update a patient's medical cannabis certification to change when the patient's card expires, change the patient's qualifying condition, or to fix a mistake on the certification.

1. Go to <u>evs.utah.gov</u> and click the "Log in" button at the top right.

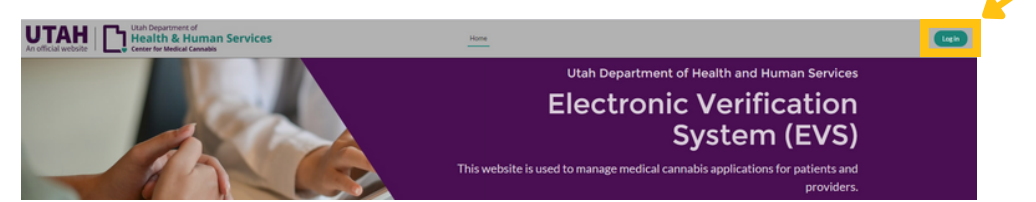

- 2. You will be taken to the UtahID log in page. Log in with your UtahID.
- 3. On your electronic verification system (EVS) account page, click the "QMP" button on the left hand side.

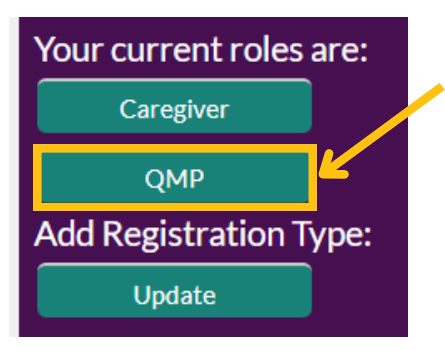

4. Click the "My patients" button under the "Patient management" heading.

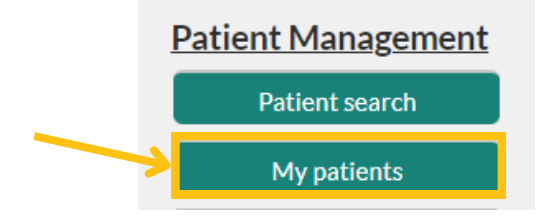

5. Click on the patient ID for the patient you'd like to view. You will be redirected to their application.

| Patient Id            | Patient<br>Name | Birthdate      | Patient<br>Status        | Effective<br>Date | Expiration<br>Date | Certification<br>Status | Date Of<br>Certification |
|-----------------------|-----------------|----------------|--------------------------|-------------------|--------------------|-------------------------|--------------------------|
| PAT-24-<br>0000000031 | CMC<br>Patient3 | 1994-11-<br>23 | Awaiting<br>State Review |                   |                    | Active                  | 2024-04-04               |

Certified Patients : 29

6. Click the "Certifications" tab at the top of the application.

| Patient<br>PAT-24   | -00000000            | 03                   |            |                     |              |       |      |   |
|---------------------|----------------------|----------------------|------------|---------------------|--------------|-------|------|---|
| First Name<br>CMC   | Last Name<br>Patient | Status<br>Active     |            |                     |              |       |      |   |
| Patient Details     | Certifications       | Recommendations      | Caregivers | Payment Information | Notes        | Files | More |   |
| Patient C           | Certifications (     | 3)                   |            |                     |              |       |      |   |
| Patient Certificati | on Name C            | Certification Status | Date of    | Certification       | Provider     |       |      |   |
| 2024-000000245      | 1 A                  | Active               | 5/15/20    | 024                 | QMP: CMC QMP | >     |      | • |

7. Click on their active certification. This should be at the top of the list.

| PAT-24             | 4-00000000           | 03                                |            |                     |          |       |      |
|--------------------|----------------------|-----------------------------------|------------|---------------------|----------|-------|------|
| First Name<br>CMC  | Last Name<br>Patient | Status<br>Active                  |            |                     |          |       |      |
| Patient Details    | Certifications       | Recommendations                   | Caregivers | Payment Information | Notes    | Files | More |
| Facience Decans    |                      |                                   |            |                     |          |       |      |
| Patient Patient    | Certifications (     | 3)                                |            |                     |          |       |      |
| Patient Certificat | Certifications (     | <b>3)</b><br>Certification Status | Date o     | f Certification     | Provider |       |      |

8. Click the "Change certification" button at the top of the application.

| Recommend Patie                | ent Change Certi            | fication                 |  |
|--------------------------------|-----------------------------|--------------------------|--|
| Patient Certifi<br>2024-000    | ication<br>0002451          |                          |  |
| Certification Status<br>Active | Patient Name<br>CMC Patient | Provider<br>QMP: CMC QMP |  |

9. Select "Certification information change" and click the "Next" button.

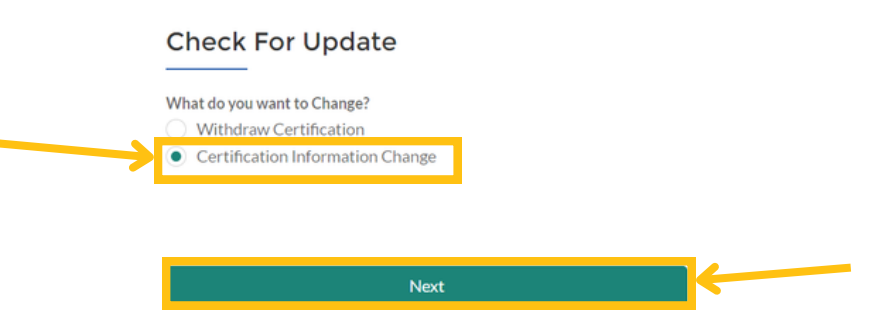

- 10. Fill in the required fields. Required information includes what you're updating, the reason why it's being updated, and the date. Click the "Submit" button.
- 11. You will hear back from us about the change request by the next business day.

#### How do I withdraw a certification?

QMPs can withdraw a patient's medical cannabis certification if the patient has any contraindications for using cannabis, if the patient passes away, or for other reasons at the QMP's discretion. Withdrawing a certification inactivates the patient's medical cannabis card immediately.

Follow these steps to withdraw a certification:

1. Go to <u>evs.utah.gov</u> and click the "Log in" button at the top right.

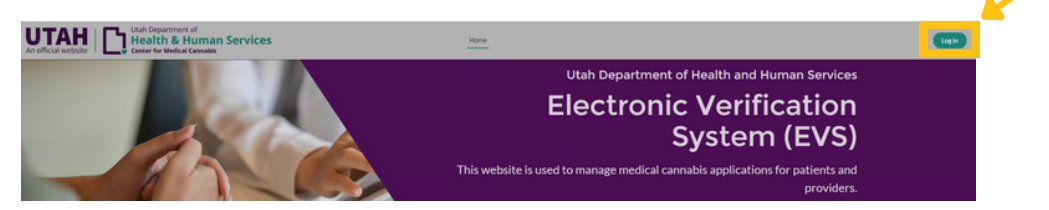

- 2. You will be taken to the UtahID log in page. Log in with your UtahID.
- 3. On your electronic verification system (EVS) account page, click the "QMP" button on the left hand side.

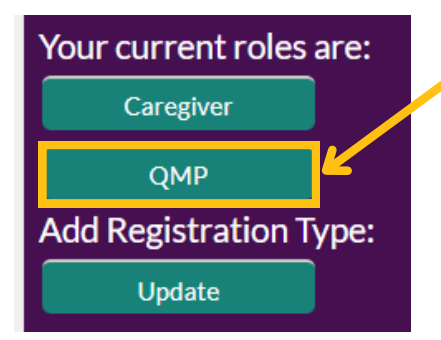

4. Click the "My patients" button under the "Patient management" heading.

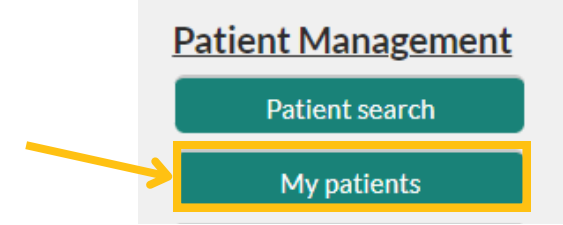

5. Click on the patient ID for the patient you'd like to view. You will be redirected to their application.

|                       |                 |                |                          |                   |                    | Certif                  | ied Patients : 29        |
|-----------------------|-----------------|----------------|--------------------------|-------------------|--------------------|-------------------------|--------------------------|
| Patient Id            | Patient<br>Name | Birthdate      | Patient<br>Status        | Effective<br>Date | Expiration<br>Date | Certification<br>Status | Date Of<br>Certification |
| PAT-24-<br>0000000031 | CMC<br>Patient3 | 1994-11-<br>23 | Awaiting<br>State Review |                   |                    | Active                  | 2024-04-04               |

6. Click the "Certifications" tab at the top of the application.

| Patient<br>PAT-24-00     | 0000000           | 3                  |            |                     |              |       |      |   |
|--------------------------|-------------------|--------------------|------------|---------------------|--------------|-------|------|---|
| First Name La<br>CMC Pa  | st Name<br>atient | Status<br>Active   |            |                     |              |       |      |   |
| Patient Details Cer      | tifications       | Recommendations    | Caregivers | Payment Information | Notes        | Files | More |   |
| Patient Cert             | ifications (3)    | )                  |            |                     |              |       |      |   |
| Patient Certification Na | ame Cei           | rtification Status | Date of    | Certification       | Provider     |       |      |   |
| 2024-0000002451          | Act               | tive               | 5/15/2     | 024                 | QMP: CMC QMP | ,     |      | • |

7. Click on their active certification. This should be at the top of the list.

| Patient<br>PAT-24  | 4-00000000           | 03                         |            |                     |          |       |      |  |
|--------------------|----------------------|----------------------------|------------|---------------------|----------|-------|------|--|
| First Name<br>CMC  | Last Name<br>Patient | Status<br>Active           |            |                     |          |       |      |  |
| Patient Details    | Certifications       | Recommendations            | Caregivers | Payment Information | Notes    | Files | More |  |
| _                  |                      |                            |            |                     |          |       |      |  |
| Patient            | Certifications (     | 3)                         |            |                     |          |       |      |  |
| Patient Oertificat | ion Name C           | 3)<br>'ertification Status | Date of    | Certification       | Provider |       |      |  |

8. Click the "Change certification" button at the top of the application.

| Recommend Patie             | ent Change Cert    | ification |
|-----------------------------|--------------------|-----------|
| Patient Certifi<br>2024-000 | ication<br>0002451 |           |
|                             |                    |           |
| Certification Status        | Patient Name       | Provider  |

9. Select "Withdraw certification" and click the "Next" button.

| <br>Check For Update |
|----------------------|
| Next                 |

- 10. Enter the reason you are withdrawing the certification. This will be visible to the patient.
- 11. Click the "Submit" button.
- 12. The patient will receive an email from us explaining that their medical cannabis card isn't active anymore. They won't be able to legally buy, possess, or use medical cannabis.

#### How do I add a patient note?

You can add a note to the patient's account if there's information that you want other QMPs or pharmacists to know about the patient. Pharmacists are required to read all of the notes on a patient's account when they help the patient. You can only type information into a note. You can't upload pictures or documents to the notes tab.

1. Go to evs.utah.gov and click the "Log in" button at the top right.

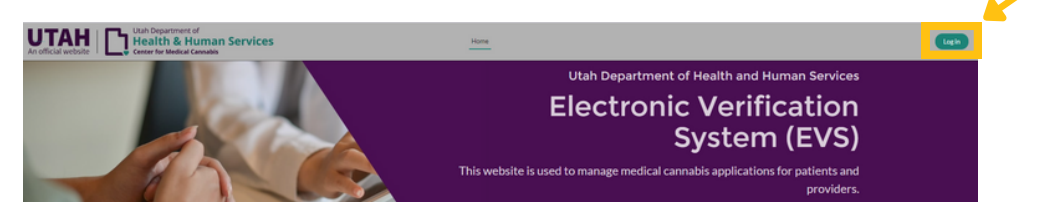

- 2. You will be taken to the UtahID log in page. Log in with your UtahID.
- 3. On your electronic verification system (EVS) account page, click the "QMP" button on the left hand side.

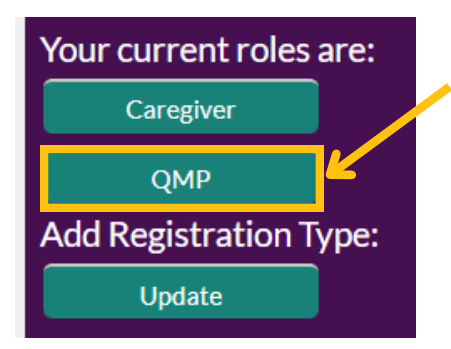

4. Click the "My patients" button under the "Patient management" heading.

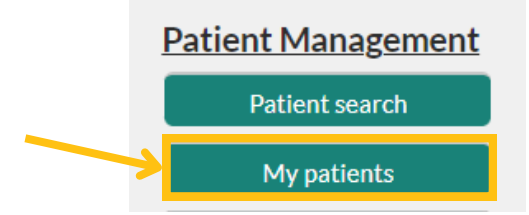

5. Click on the patient ID for the patient you'd like to view. You will be redirected to their application.

| Patient Id            | Patient<br>Name | Birthdate      | Patient<br>Status        | Effective<br>Date | Expiration<br>Date | Certification<br>Status | Date Of<br>Certification |
|-----------------------|-----------------|----------------|--------------------------|-------------------|--------------------|-------------------------|--------------------------|
| PAT-24-<br>0000000031 | CMC<br>Patient3 | 1994-11-<br>23 | Awaiting<br>State Review |                   |                    | Active                  | 2024-04-04               |

Certified Patients: 29

6. Click the "Notes" tab at the top of the application.

| Patient<br>PAT-24 | 4-00000000           | 03                 |            |                     |       |          |
|-------------------|----------------------|--------------------|------------|---------------------|-------|----------|
| First Name<br>CMC | Last Name<br>Patient | Status<br>Active   |            |                     |       |          |
| Patient Details   | Certifications       | Recommendations    | Caregivers | Payment Information | Notes | More     |
| 🔎 Notes (1        | )                    |                    |            |                     |       | New      |
| Title             |                      | Created Date       |            | Created By          |       |          |
| Public Note       |                      | 5/21/2024, 9:21 AM |            | CMC QMP             |       | •        |
|                   |                      |                    |            |                     |       | View All |

7. Click the "New" button on the right hand side.

| Patient<br>PAT-24 | 4-00000000           | 03                 |            |                     |       |          |  |
|-------------------|----------------------|--------------------|------------|---------------------|-------|----------|--|
| First Name<br>CMC | Last Name<br>Patient | Status<br>Active   |            |                     |       |          |  |
| Patient Details   | Certifications       | Recommendations    | Caregivers | Payment Information | Notes | More     |  |
| 🔎 Notes (1        | )                    |                    |            |                     |       | New      |  |
| Title             |                      | Created Date       |            | Created By          |       |          |  |
| Public Note       |                      | 5/21/2024, 9:21 AM |            | CMC QMP             |       | •        |  |
|                   |                      |                    |            |                     |       | View All |  |

- 8. Type your note in the text field.
- 9. Click the "Save" button.

|                         |                        | * = Required Informatio |
|-------------------------|------------------------|-------------------------|
| formation               |                        |                         |
| * Title                 | 5 IsPrivate            |                         |
| Public Note             |                        |                         |
| Туре                    | 5                      |                         |
| Other                   | ~                      |                         |
| Comment                 | 5                      |                         |
| Note about this patient |                        |                         |
| <b>`</b>                |                        |                         |
|                         |                        |                         |
|                         | Cancel Save & New Save |                         |

### How do I manage my account?

There are many ways that you can manage your electronic verification system (EVS) account. You can update your information, change your name, and update your published office location.

#### How do I update my information?

1. Go to <u>evs.utah.gov</u> and click the "Log in" button at the top right.

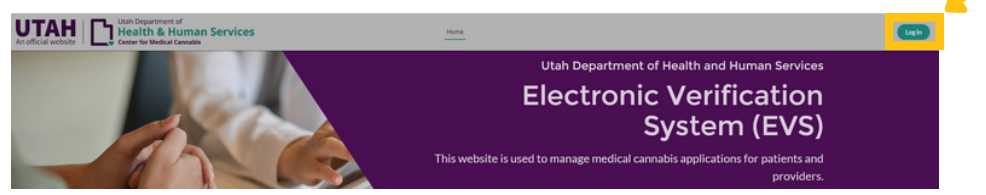

- 2. You will be taken to the UtahID log in page. Log in with your UtahID.
- 3. On your electronic verification system (EVS) account page, click the "QMP" button on the left hand side.

| Your current roles | are: |
|--------------------|------|
| Caregiver          |      |
| QMP                | Ľ    |
| Add Registration T | ype: |
| Update             |      |

4. Click the "My QMP application" button under the "My profile actions" heading.

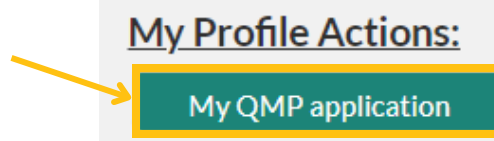

5. Click on the pencil icon on the right side of the field you want to update.

| First Name              |            | Last Name                 |   |  |
|-------------------------|------------|---------------------------|---|--|
| CMC                     |            | Patient                   |   |  |
| Suffix                  |            | Last 4 Digits of SSN      |   |  |
|                         |            | 1234                      |   |  |
| Date of Birth           |            | Gender                    |   |  |
| 1/1/1985                |            | Female                    |   |  |
| Mobile Phone            | _          | Email Address             |   |  |
| (555) 555-5555          | /          | cmcsftesting+pt@gmail.com | / |  |
| Home Phone              |            | QMP Pin                   |   |  |
|                         | /          | 1234                      |   |  |
| Work Phone              |            | Application Fee           |   |  |
| (555) 433-3221          | /          | \$150.00                  |   |  |
| ✓ QMP Proof of Ide      | ntit       |                           |   |  |
| ID Type                 |            | State of ID               |   |  |
| US Driver's License     | /          | Utah                      | / |  |
| ID Number               |            |                           |   |  |
|                         |            |                           |   |  |
| 123456                  |            |                           |   |  |
| 123456<br>ID Issue Date | - <u>-</u> | ID Expiration Date        |   |  |

6. Update the information for the field you'd like to update. The field will be highlighted in yellow. When you are finish with your updates, click the "Save" button.

|   | First Name                       | Last Name                 |
|---|----------------------------------|---------------------------|
|   | CMC                              | Patient                   |
|   | Suffix                           | Last 4 Digits of SSN      |
|   |                                  | 1234                      |
|   | Date of Birth                    | Gender                    |
|   | 1/1/1985                         | Female                    |
|   | Mobile Phone                     | * Email Address           |
| 2 | 555555556                        | cmcsftesting+pt@gmail.com |
|   | Home Phone                       | QMP Pin                   |
|   |                                  | 1234                      |
|   | Work Phone                       | Application Fee           |
|   | 5554333221                       | \$150.00                  |
|   | ✓ QMP Proof of Identity *ID Type | State of ID               |
|   | US Driver's License 💌            | Utah 💌                    |
|   | ID Number                        | )                         |
|   | 123456                           |                           |
|   | ID Issue Date Canc               | el Save Sate              |

✓ Qualified Medical Provider Information

#### How do I change my name?

Changing your name requires approval from the DHHS team. It may take up to two business days to process a name change.

1. Go to <u>evs.utah.gov</u> and click the "Log in" button at the top right.

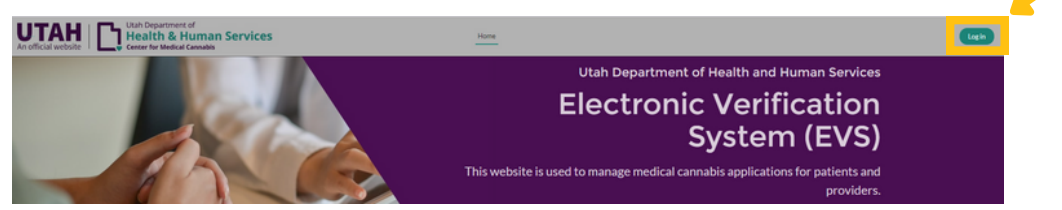

2. You will be taken to the UtahID log in page. Log in with your UtahID.

3. On your electronic verification system (EVS) account page, click the "QMP" button on the left hand side.

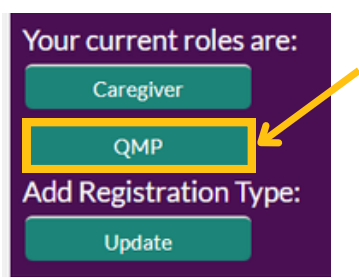

4. Click the "My QMP application" button under the "My profile actions" heading.

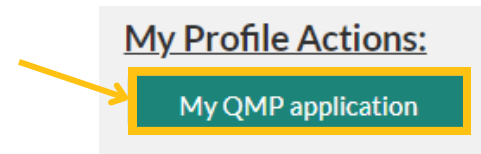

5. Click on the "Name change request" button under the "My application actions" heading.

| ١ | My Application Actions |
|---|------------------------|
|   | Cancel Application     |
|   | Name Change Request    |
|   | Add Payment            |
|   |                        |
|   | QMP Medical Card       |

- 6. Enter your new first and last name. Upload a file with proof of your name change. This can be an ID or passport or a legal document proving your name change.
- 7. Click the "Submit" button. Your request will be reviewed within 2 business days.

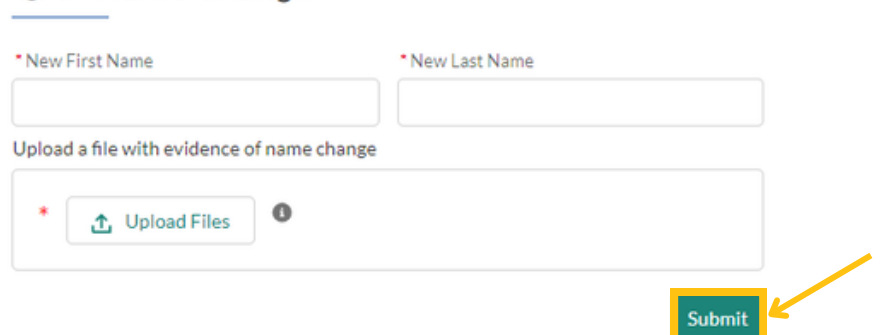

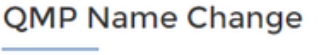

#### How do I update my published office location?

1. Go to <u>evs.utah.gov</u> and click the "Log in" button at the top right.

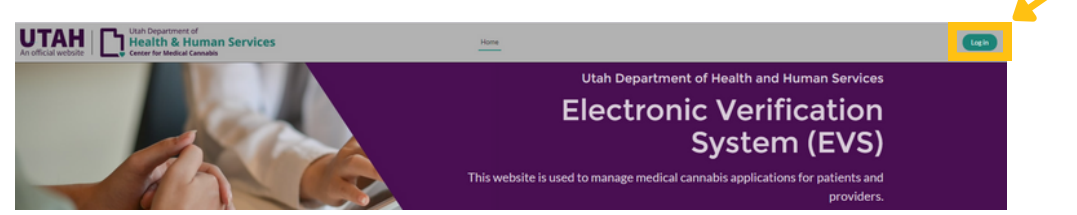

- 2. You will be taken to the UtahID log in page. Log in with your UtahID.
- 3. On your electronic verification system (EVS) account page, click the "QMP" button on the left hand side.

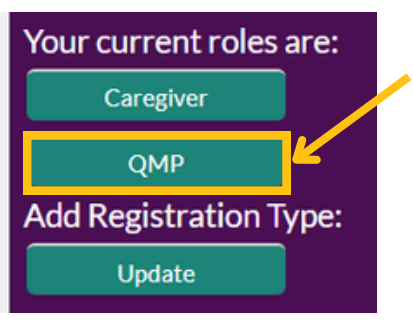

4. Click the "My QMP application" button under the "My profile actions" heading.

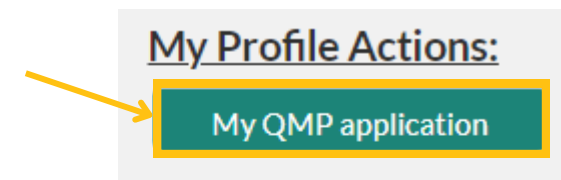

5. Scroll to the "Acknowledgment" heading at the bottom of your application. Make sure "Authorize to publish" is checked.

| <br><ul> <li>Acknowledgemer</li> </ul> | t |                               |
|----------------------------------------|---|-------------------------------|
| Authorize To Publish?                  | / | Registration State<br>Renewal |

6. Click on the "Publish providers" heading.

|                   |                      |                                           | -                        |                   |             |                              | Prints | ble View |
|-------------------|----------------------|-------------------------------------------|--------------------------|-------------------|-------------|------------------------------|--------|----------|
| QM                | 1P-24-000            | 000000                                    | 2                        |                   |             |                              | Fints  | Die viev |
| First Name<br>CMC | Last Nar<br>QMP      | ne                                        | Email Addre<br>cmcsftest | ess<br>ing+qmp@gn | nail.com    | Last 4 Digits of SSN<br>1234 |        |          |
| Details P         | Publish Provide      | ers QMP                                   | Proxy                    | Addresses         | CME Records | Payments                     | Notes  | Mor      |
|                   |                      |                                           |                          |                   |             |                              |        |          |
| 💾 Publ            | ish Provider         | s (2)                                     |                          |                   |             |                              |        | Nev      |
| Clinic/Office     | ish Provider         | r <b>s (2)</b><br>Address                 |                          | Phone             |             | Publish                      |        | New      |
| Elinic/Office     | ish Provider<br>Name | r <b>s (2)</b><br>Address<br>123 Main Str | reet                     | Phone             |             | Publish                      |        | New      |

7. Click on the down arrow on the right side of the address you would like to change and select "Edit".

| QMI                                                  | P-24-00000                                                         | 00002                               |                       |             |                              | Printab | le View |
|------------------------------------------------------|--------------------------------------------------------------------|-------------------------------------|-----------------------|-------------|------------------------------|---------|---------|
| First Name<br>CMC                                    | Last Name<br>QMP                                                   | Email Add<br>cmcsftes               | iress<br>sting+qmp@gm | ail.com     | Last 4 Digits of SSN<br>1234 |         |         |
| Details Pu                                           | ublish Providers                                                   | QMP Proxy                           | Addresses             | CME Records | Payments                     | Notes   | More    |
| _                                                    |                                                                    |                                     |                       |             |                              |         |         |
| Clinic/Office I                                      | Name Add                                                           | ress                                | Phone                 |             | Publish                      |         |         |
| Clinic/Office N<br>Salt Lake Offic<br>Another locati | Name         Add           ve         123           on         123 | ress<br>Main Street<br>State Street | Phone<br>801-55       | 5-2551      | Publish                      |         | V       |

- 8. Find the field you want to update and update your information. The field you are updating will be highlighted in yellow.
- 9. Click the "Save" button once you have updated your information and if you don't have any other changes to make. If you'd like to add another location, click the "Save & new" button.

|                    | Required Information                   |
|--------------------|----------------------------------------|
| QMP                | Publish                                |
| QMP-24-000000002 X |                                        |
| Clinic/Office Name | Accepting patients under 21 years old? |
| Salt Lake Office   |                                        |
| Address            | Email for Publication Purpose          |
| 123 Main Street    | test@utah.gov                          |
| State              | Phone 5                                |
| Utah 💌             | 801-555-2551                           |
| lity               | Clinic Website                         |
| Salt Lake City     |                                        |
| Zip                |                                        |
| 84111              |                                        |

Edit PP-00000906

## What is a QMP proxy?

A QMP proxy is a staff member who is chosen by the QMP to help with patient management. QMPs can have up to 3 QMP proxies.

QMP proxies have access to the QMP's patients in the EVS. QMP proxies can add a certification, withdraw a certification, add patient notes, and enter recommendations.

#### How do I add a QMP proxy?

1. Go to <u>evs.utah.gov</u> and click the "Log in" button at the top right.

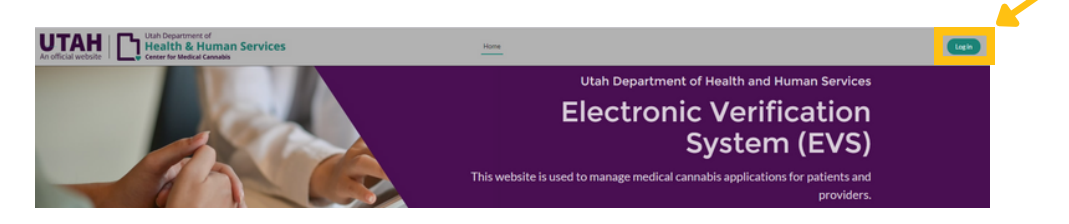

- 2. You will be taken to the UtahID log in page. Log in with your UtahID.
- 3. On your electronic verification system (EVS) account page, click the "QMP" button on the left hand side.

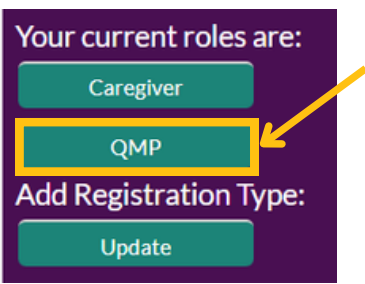

4. Click the "My QMP application" button under the "My profile actions" heading.

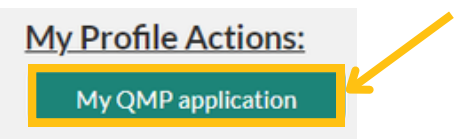

5. Click the "Add QMP proxy" button under "My application actions".

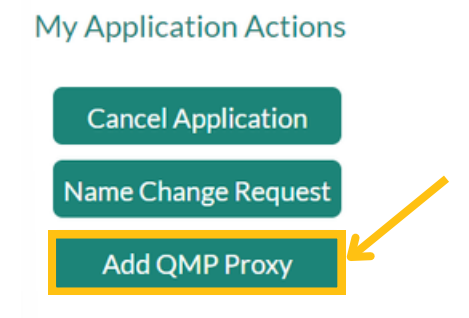

- 6. Enter all the required details. Required information is marked with a red star. Make sure you enter this information exactly as your QMP proxy does.
- 7. Click the "Submit" button.

| Add QMP Proxy       |   |
|---------------------|---|
| * First Name        |   |
| * Last Name         |   |
| *Email              |   |
| * ConfirmationEmail |   |
| * Date of Birth     |   |
|                     | ä |
| Submit              |   |

8. You can view a list of your QMP proxies by clicking the "QMP proxy" tab on your QMP application.

|                   | Pri              | ntable View         |                        |                           |                  |      |  |  |
|-------------------|------------------|---------------------|------------------------|---------------------------|------------------|------|--|--|
| First Name<br>CMC | Last Name<br>QMP | Email Ad<br>cmcsfte | dress<br>s <b>ti</b>   | Last 4 Digits of SSN 1234 | Status<br>Active | 5    |  |  |
| Details Put       | blish Providers  | QMP Proxy           | Audresses              | CME Records               | Payments         | More |  |  |
| QMP Proxy (2)     |                  |                     |                        |                           |                  |      |  |  |
| OMPR-00000        | 11 Pobert        | ame                 | Last Name<br>Parkinson | En                        | d Date           |      |  |  |
| QMPR-000000       | 047 Crystal      |                     | Columbus               |                           |                  | •    |  |  |

#### How do I remove a QMP proxy?

1. Go to <u>evs.utah.gov</u> and click the "Log in" button at the top right.

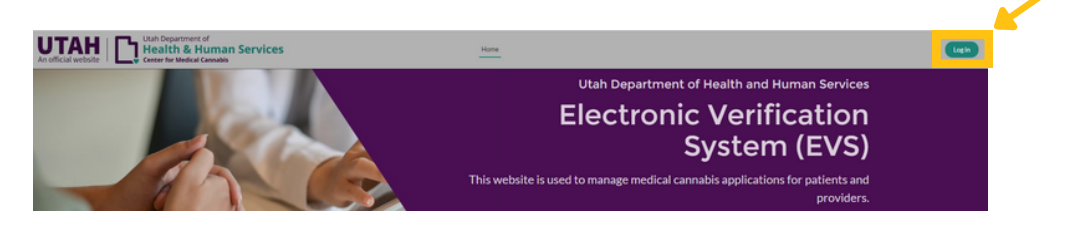

- 2. You will be taken to the UtahID log in page. Log in with your UtahID.
- 3. On your electronic verification system (EVS) account page, click the "QMP" button on the left hand side.

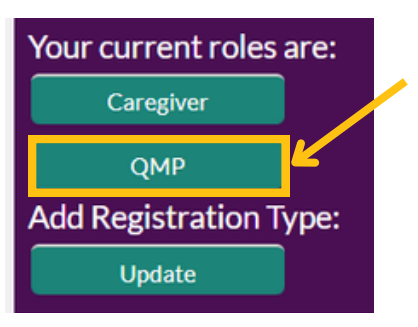

4. Click the "My QMP application" button under the "My profile actions" heading.

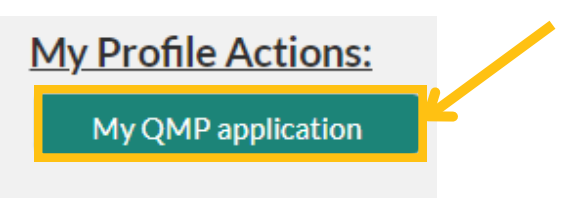

5. Select the "QMP proxy" tab and click on the QMP proxy ID that you would like to remove.

|                   |                  | Printable View              |                    |              |                  |  |  |  |
|-------------------|------------------|-----------------------------|--------------------|--------------|------------------|--|--|--|
| First Name<br>CMC | Last Name<br>QMP | Email Address<br>cmcsftesti | Last 4 Dig<br>1234 | its of SSN   | Status<br>Active |  |  |  |
| Details Publis    | h Providers      | QMP Proxy                   | undesses CME I     | Records Paym | ients More       |  |  |  |
| QMP Proxy (2)     |                  |                             |                    |              |                  |  |  |  |
| QMP Relationship  | ID First Nan     | ne                          | Last Name          | End Date     |                  |  |  |  |
| QMPR-00000011     | Robert           |                             | Parkinson          |              | v                |  |  |  |
| QMPR-00000047     | Crystal          |                             | Columbus           |              | •                |  |  |  |

6. Select the date that you'd like the QMP proxy to be removed. Click the "Save" button.

|                                    |                               | •  |     | May | /     | •   | 20  | 24 🛟 |
|------------------------------------|-------------------------------|----|-----|-----|-------|-----|-----|------|
|                                    | S                             | un | Mon | Tue | Wed   | Thu | Fri | Sat  |
| MP Relationship ID<br>MPR-00000011 | 2                             | 28 | 29  | 30  | 1     | 2   | 3   | 4    |
| MP                                 | QM                            | 5  | 6   | 7   | 8     | 9   | 10  | 11   |
| QMP-24-000000002                   | CM<br>Thi: 1                  | 12 | 13  | 14  | 15    | 16  | 17  | 18   |
| MP Proxy                           | Firs 1                        | 19 | 20  | 21  | 22    | 23  | 24  | 25   |
| QMP-24-000000034                   | Rot<br><i>Thi</i> : 2<br>Last | 26 | 27  | 28  | 29    | 30  | 31  | 1    |
|                                    | Par ;<br>Thi:                 | 2  | 3   | 4   | 5     | 6   | 7   | 8    |
| egin Date                          | End                           |    |     |     | Today |     |     |      |
| /11/2024                           |                               |    |     |     |       |     |     | 苗    |
| ly Relationship                    |                               |    |     |     |       |     |     |      |
| /ly Proxy                          |                               |    |     |     |       |     |     |      |
| his field is calculated upon save  |                               |    |     |     |       |     |     |      |

7. The QMP proxy will no longer have access to your patients in the EVS on the requested date.

### What is the Compassionate Use Board (CUB)?

The Compassionate Use Board (CUB) reviews petitions to decide if some patients should be allowed to use medical cannabis. They review petitions for all patients younger than 21 years and for patients who don't have a qualifying condition to use cannabis, but who could still benefit from it. You will submit a petition to the CUB for your patient after you submit their certification. The CUB meets monthly to review petitions and make decisions for each one.

## How do I submit a petition to the Compassionate Use Board (CUB)?

A petition for the Compassionate Use Board (CUB) can be submitted once a certification is entered for the patient. You will be directed to complete a CUB petition if your patient is under the age of 21 or has selected "Other" as a qualifying condition.

Follow these instructions to complete the CUB petition:

1. Read the CUB petition notice and select the "I have read and understood the above notice" box. Then click the "Next" button.

| Compassionate Use Board Patient Petition                                                                                                    |  |
|----------------------------------------------------------------------------------------------------|--|
| This form must be completed by the qualified medical provider (QMP). Information requested is required under Utah Code Annotated 26B-1-421. Per this code, the Compassionate Use Board (CUB) can only recommend medical cannable for<br>an individual if the condition:<br>1. Is intractable,<br>2. Substantially impairs the individual's quality of life, and<br>3. Has not adequately responded to conventional treatments. |  |
| It is important that the information provided, and the documents submitted, address all three conditions above.<br>Without the supportive information, the CUB cannot make a determination whether medical cannabis treatment is in the patient's best interest when weighing the benefits vs. the risks.<br>Incomplete petitions will not be reviewed.                                                                        |  |
| I have read and understood the above notice.                                                                                                    |  |
| You may visit our website for more information<br>Visit Compassionate Use Board website<br>Visit Utah Center for Medical Cannabis website<br>Click Here<br>Previous<br>Next                                                                                                    |  |

2. Check that your information is correct and choose your specialty from the "Specialty" drop-down menu. Click the "next" button.

| Demographic Information                       |                           |   |
|-----------------------------------------------|---------------------------|---|
| *Today's Date<br>06-16-2024                   |                           | 1 |
| Qualified Medical Provider (QMP) Demographics |                           |   |
| *QNP Full Name                                | *License Type APRN        |   |
| *Speciality                                   | EnalAtes                  |   |
| Patient Demographics                          |                           |   |
| * Pacient full Tame Tom Haverlord             | *Date of Birth 08-01-2020 | ì |
| *Apt<br>4                                     | *Gender<br>Male           |   |
| Patients EVS Registration ID                  |                           | _ |
| PH/24/000011078                               | Previous Next             |   |

3. Enter the required information (marked by a red star) on the following pages. Hover over the "i" next to each section to see more information about filling it out. Click the "Next" button to go to the next page.

| ledical Information                                           |                                           |                                                                |                                                                                 |
|---------------------------------------------------------------|-------------------------------------------|----------------------------------------------------------------|---------------------------------------------------------------------------------|
| Year condition diagnose 0                                     |                                           | Qualifying Medical Condition                                   |                                                                                 |
|                                                               |                                           | Pain - Persistent                                              |                                                                                 |
| Specific diagnosis related to qualifying medical condition:   |                                           |                                                                |                                                                                 |
|                                                               |                                           |                                                                |                                                                                 |
| What symptoms or behaviors is the medical cannabis being r    | equested for?                             |                                                                |                                                                                 |
| e.g. arodety, nerve pain, insomnia                            |                                           |                                                                |                                                                                 |
|                                                               |                                           |                                                                |                                                                                 |
|                                                               |                                           |                                                                |                                                                                 |
| Medical Team                                                  | APRIL INV                                 |                                                                |                                                                                 |
| NAME                                                          | PECIALITY                                 | ARE THEY AWARE OF THE PETITION?                                | ARE THEFTIN SUPPORT OF THE PETITION?                                            |
| Medical Condition Description                                 |                                           |                                                                | New                                                                             |
| OTE: Answers should be specific to the patient, not gen       | veral information about a condition.      |                                                                |                                                                                 |
| Describe the patient's diagnosis history                      |                                           |                                                                |                                                                                 |
|                                                               |                                           |                                                                |                                                                                 |
| Describe how the diamosis/symptoms have affected the pati-    | ient's quality of life                    |                                                                |                                                                                 |
|                                                               |                                           |                                                                |                                                                                 |
|                                                               |                                           |                                                                |                                                                                 |
| Describe why the benefits of medical cannabis outweigh the    | risks for this patient                    |                                                                |                                                                                 |
|                                                               |                                           |                                                                |                                                                                 |
|                                                               |                                           |                                                                |                                                                                 |
|                                                               |                                           |                                                                | Previous Next                                                                   |
|                                                               |                                           |                                                                |                                                                                 |
|                                                               |                                           |                                                                |                                                                                 |
| List all previously tried medications for                     | listed symptoms                           |                                                                |                                                                                 |
| MEDICATION NAME                                               | INDICATION                                | FOR                                                            | HOW LONG?                                                                       |
|                                                               |                                           |                                                                | Add                                                                             |
| Vaporization of medical cannable                              |                                           |                                                                |                                                                                 |
| vaporization of medical cannabis                              |                                           |                                                                |                                                                                 |
| is the patient requesting the use of vapor ded forms of medic | ai cannabis for the treatment of their co | enaisenr                                                       |                                                                                 |
| Cannabis History                                              |                                           |                                                                |                                                                                 |
| Drine Canadalis History                                       |                                           |                                                                |                                                                                 |
|                                                               |                                           |                                                                | ,                                                                               |
| Has the patient previously or currently used cannabis?        | (this includes medical, non-medical       | I, and CBD products) If yes, complete the cannabis history see | ction for each type of cannabis that they have trialed (CBD only, THC only, and |
| CBD:THC combination).                                         |                                           |                                                                |                                                                                 |
| Dations Allornias                                             |                                           |                                                                |                                                                                 |
| Control Control Bute                                          |                                           |                                                                |                                                                                 |
|                                                               |                                           |                                                                |                                                                                 |
| * List of all current problems                                |                                           |                                                                |                                                                                 |
|                                                               |                                           |                                                                |                                                                                 |
|                                                               |                                           |                                                                |                                                                                 |
| List nation's current medication                              |                                           |                                                                |                                                                                 |
| MEDICATION NAME                                               | INDICATION                                | FOR HOW LONG?                                                  | PRESCRIBING PROVIDER'S NAME                                                     |
|                                                               |                                           |                                                                |                                                                                 |
|                                                               |                                           |                                                                |                                                                                 |
|                                                               |                                           |                                                                | Add                                                                             |
|                                                               |                                           |                                                                | Add Previous Next                                                               |

4. Upload the required documents. Read the acknowledgement statement and click the "I acknowledge" box. Then click the "Submit" button.

| Documents                                                                                                    |  |
|----------------------------------------------------------------------------------------------------|--|
| Attach QMP SOAP note  NOTE: The QMP's SOAP note is required. The SOAP note should include the patient's name, date of service, name of QMP, and detailed assessment of the medical condition (e.g. physical, mental, etc.). Other documentation should include the patient's medical history, physical exam findings, any lab or radiologic findings, medication list, behavioral health records, and consultation notes. Additional supportive medication records (OPTIONAL) Cite research evidence that supports your recommendation for your patient's use of medicinal cannabis (scientific reports, studies, and/or educational materials. You may cite these materials here and/or upload them as attachments to this petition). |  |
| • tupload Files                                                                                                    |  |
| Attach Persistent Pain Treatment History (Physical Therapy, Chiropractor, Surgical Reports, or Radiological Reports)                                                                                                    |  |
| • 1 Upload Files                                                                                                    |  |
|                                                                                                    |  |
| As a QMP, I have notified the patient of the tasks of medical cannabis and reviewed the patient in the controlled substance database.                                                                                                    |  |
| * I Acknowledge                                                                                                    |  |
|                                                                                                    |  |

5. You will be redirected to a confirmation screen once you've submitted the CUB petition.

| Confirmation                                                                                                    |       |
|----------------------------------------------------------------------------------------------------|-------|
| Patient certification 2024-0000002647 & CUB Survey CUBSurvey-00000837 is submitted successfully. The Center for Medical Cannabis will review the petition and reach out with any further questions or updates. The review determination process may take up to 90 days. | r and |
| ViewCertification                                                                                                    |       |

6. We will reach out to you with questions or requests for more information. Then the board will review the application and send a decision to you and the patient. If a petition is denied, an email will be sent out on how to appeal the denial.